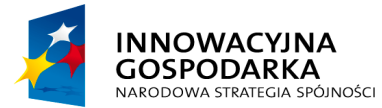

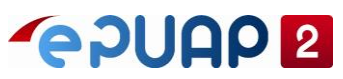

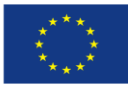

PK Signer – Instrukcja użytkownika

# **PK Signer**

## Instrukcja użytkownika

Wersja 1.0

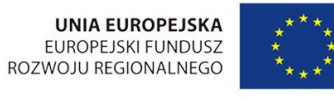

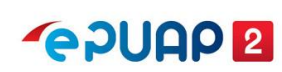

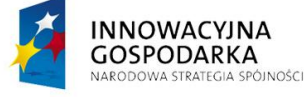

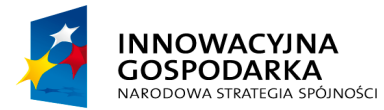

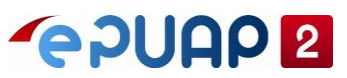

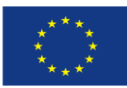

PK Signer – Instrukcja użytkownika

### Spis treści

| 1 Wstęp                              | 3  |
|--------------------------------------|----|
| 2 Instalacja sterowników certyfikatu | 3  |
| 3 Instalacja PK Signer               | 3  |
| 4 Podpisywanie dokumentów            | 9  |
| 5 Okres przejściowy                  | 10 |

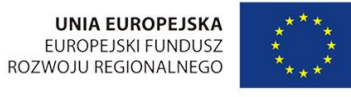

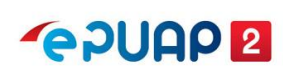

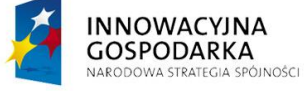

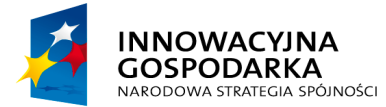

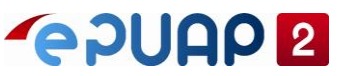

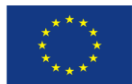

PK Signer – Instrukcja użytkownika

#### 1 Wstęp

Wraz z przejściem na algorytm SHA-256 przy podpisywaniu dokumentów certyfikatami kwalifikowanymi w systemie ePUAP powstała nowa aplikacja realizująca tą funkcjonalność "**PK Signer**".

#### 2 Instalacja sterowników certyfikatu

Do poprawnego działania programu PK Signer niezbędne jest posiadanie zainstalowanych sterowników do posiadanego certyfikatu i ewentualnego czytnika nośnika, na którym certyfikat się znajduje. Jeśli używaliśmy już wcześniej do podpisywania programu Comarch Crypto Provider najprawdopodobniej będziemy posiadać również niezbędne sterowniki. Jeśli jednak chcemy używać PK Signer na nowym komputerze należy najpierw zainstalować odpowiednie oprogramowanie zgodnie z instrukcjami otrzymanymi od naszego dostawcy certyfikatu.

Przypominamy również, że w przypadku nowego certyfikatu, przed pierwszym użyciem należy certyfikat aktywować i nadać mu kod PIN. Instrukcję jak to zrobić powinien dostarczyć dostawca certyfikatu.

#### 3 Instalacja PK Signer

Aby zainstalować aplikację PK Signer należy w pierwszej kolejności pobrać plik instalatora. Należy zalogować się na <u>https://epuap.gov.pl/</u>, po czym wejść w menu **Moja Skrzynka (1)**, a następnie stworzyć nowy dokument lub otworzyć z menu **Robocze (2)** dokument, który chcemy podpisać i wybrać przycisk **Podpisz (3)**.

| 🥃 ePUAP - Skrzynka 🛛 🗙 🕂 |                                                               | - 0     | ×   |
|--------------------------|---------------------------------------------------------------|---------|-----|
| ← → C                    | tal/aplikacje/skrzynka                                        | 0       | D : |
| STREFA KLIENTA STREFA U  | RZĘDNIKA WYSOKI KONTRAST Zadaj pytanie/Zgłoś uwagę Dostępność | English | Â   |
|                          | ukaj w całym portalu Q Moja Skrzynka 1                        | •       | Ι   |
| KATALOG SPRAW            | AKTUALNOŚCI POMOC                                             |         |     |
| Załatw sprawę            | Domyślna                                                      |         |     |
| Odebrane                 | Globalny filtr Pokaż zaawansowane                             |         |     |
| 1 Wysłane                | ▼ Nadawca↓     Temat↓     C2as na<br>odbiór                   | Data 🕹  |     |

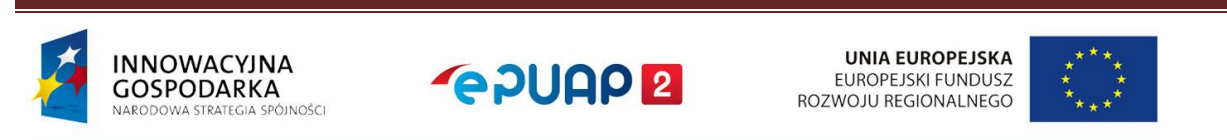

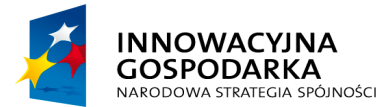

UNIA EUROPEJSKA EUROPEJSKI FUNDUSZ ROZWOJU REGIONALNEGO

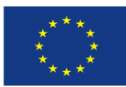

PK Signer – Instrukcja użytkownika

| Załatw sprawę | Domyślna                                                                                                    |             |
|---------------|----------------------------------------------------------------------------------------------------|-------------|
| J. Odebrane   | 🔹 Wróć do Roboczych 🎽 Kopiuj do roboczych 🗙 Usuń 🗼 Poblerz 📑 Drukuj 🔻 Więcej                                                                                                    |             |
| 1 Wysłane     | + Zaawansowane                                                                                                    |             |
| 🛛 Robocze 🙎   | Podgląd:<br>Pismo ogólne do podmiotu publicznego - stary<br>wrźr - Piemo ogólne do podmiotu u<br>wrźr - Piemo ogólne do podmiotu u<br>Powrót do edycji Podpisz Wyślij bez podpisz |             |
| 📇 Moje pliki  | publicznego.xml                                                                                                    |             |
| Operacje      | Od:<br>Do:<br>Dokument nie posiada podpisów elektronicznych                                                                                                    |             |
|               | , 2019                                                                                                    | -11-25      |
|               |                                                                                                    | 1950°<br>52 |
|               | WNIOSEK                                                                                                    |             |
|               | test                                                                                                    |             |

Otworzy nam się nowe okno **Podpisywanie dokumentu (4)**, w którym należy wybrać opcję **Podpisz certyfikatem kwalifikowanym (5)**, co spowoduje, że system sprawdzi czy mamy już zainstalowany program i jeśli nie to wyświetli odpowiednią informację z linkami do pobrania instalatora programu **PK Signer**.

| Podp | oisywanie dokumentu 4                                                                                                    | X |
|------|----------------------------------------------------------------------------------------------------|---|
|      | Podpisz certyfikatem kwalifikowanym Podpisz Podpisem Zaufanym                                                                                                    |   |
| A    | Komponent kryptograficzny nie jest zainstalowany lub ma nieodpowiednią wersję. Kliknij poniższy link aby zainstalować najnowszą wersję komponentu kryptograficznego.<br>Instalator komponentu kryptograficznego (Windows 64)<br>Instalator komponentu kryptograficznego (Windows 32)<br>Instalator komponentu kryptograficznego (Linux)<br>Instalator komponentu kryptograficznego (macOS) |   |

Należy kliknąć na link właściwy dla używanego systemu operacyjnego aby rozpocząć pobieranie pliku instalatora.

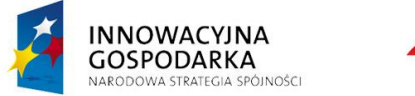

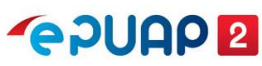

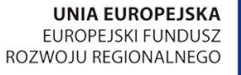

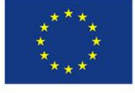

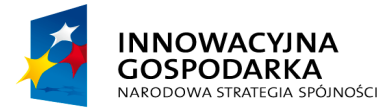

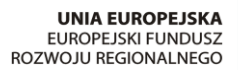

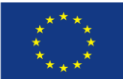

PK Signer – Instrukcja użytkownika

Pliki instalatora dla poszczególnych systemów operacyjnych znajdują się również poniżej:

Windows64: https://epuap.gov.pl/signing/plugin/win64/PKSigner.exe

Windows32: https://epuap.gov.pl/signing/plugin/win32/PKSigner.exe

Linux: https://epuap.gov.pl/signing/plugin/linux/PKSigner-installer.sh

macOS: <u>https://epuap.gov.pl/signing/plugin/osx/PKSigner.dmg</u>

Po pobraniu pliku instalatora należy wejść w katalog, gdzie został zapisany i uruchomić go za pomocą podwójnego kliknięcia (w zależności od ustawień systemu operacyjnego może pojawić się komunikat czy na pewno chcemy uruchomić plik pochodzący z internetu – należy potwierdzić, aby uruchomić instalator).

| 🕂   🗹 📜 🖛                               |             |                    |       | Zarządzanie     | e       | Pobrane     |               |     |               |
|-----------------------------------------|-------------|--------------------|-------|-----------------|---------|-------------|---------------|-----|---------------|
| Plik Narzę                              | dzia główne | Udostępnianie      | Widok | Narzędzia aplil | cacji   |             |               |     |               |
| $\leftarrow \rightarrow \star \uparrow$ | 🖊 > Ten     | komputer > Pobrane | 2     |                 |         |             |               | ~ Ū | Przeszukaj: P |
| 🗲 Szybki dost                           | ten         | Nazwa              | ^     |                 | Data n  | nodyfikacji | Тур           |     | Rozmiar       |
| Dulait                                  | réh         | 📜 temp             |       |                 | 20.11.2 | 2019 10:48  | Folder plików |     |               |
|                                         | π           | PKSigner           |       |                 | 14.11.2 | 2019 13:47  | Aplikacja     |     | 85 496 KB     |
| 🐥 Pobrane                               | A.          |                    |       |                 |         |             |               |     |               |
| 🗎 Dokumer                               | nty 🖈       |                    |       |                 |         |             |               |     |               |
| 📰 Obrazy                                | *           |                    |       |                 |         |             |               |     |               |

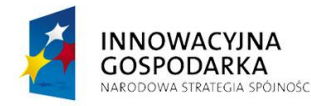

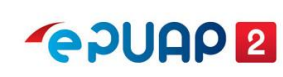

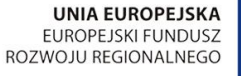

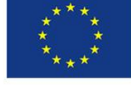

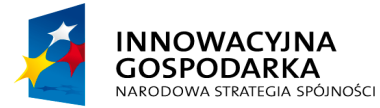

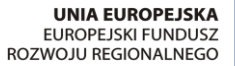

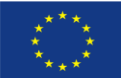

PK Signer – Instrukcja użytkownika

Po poprawnym uruchomieniu pliku instalatora w pierwszym kroku wyświetli się okno **Język instalacji** (7), w którym wybieramy język i potwierdzamy klikając przycisk **OK (8)**.

| cji:  |
|-------|
|       |
| ~     |
| nuluj |
| iaiaj |
|       |

W kolejnym oknie **Instalacja – Podpis Kwalifikowany (9)** potwierdzamy miejsce docelowe instalacji programu klikając na przycisk **Dalej (10)**.

| 🕸 Instalacja - Podpis Kwalifikowany 🌔                                                      | -     |          |         | ×     |
|--------------------------------------------------------------------------------------------|-------|----------|---------|-------|
| Lokalizacja docełowa<br>Gdzie ma zostać zainstalowana aplikacja Podpis Kwalifikowany?      |       |          |         | Ð     |
| 📜 Instalator zainstaluje aplikację Podpis Kwalifikowany do po                              | oniżs | szego f  | folderu | J.    |
| Kliknij przycisk Dalej, aby kontynuować. Jeśli chcesz wskazać inny<br>przycisk Przeglądaj. | fold  | er, klik | mij     |       |
| C:\Program Files\Podpis Kwalifikowany                                                      |       | Przeg    | lądaj   |       |
|                                                                                            |       |          |         |       |
|                                                                                            |       |          |         |       |
| Wymagane jest przynajmniej 225,2 MB wolnego miejsca na dysku                               | 1.    |          |         |       |
| 10                                                                                         |       | _        |         | nului |
|                                                                                            | el >  |          | A       | nuluj |

Następnie potwierdzamy Folder Menu Start (11) klikając przycisk Dalej (12) oraz Zadania dodatkowe (13) w postaci utworzenia skrótu na pulpicie również potwierdzając przyciskiem Dalej (14).

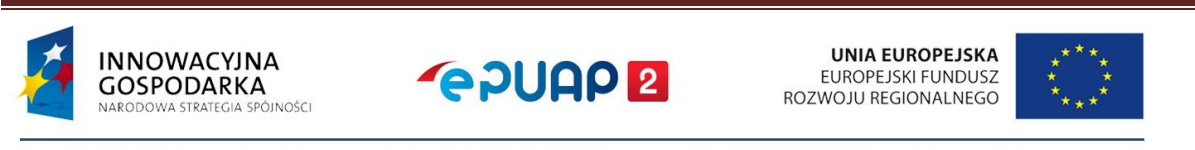

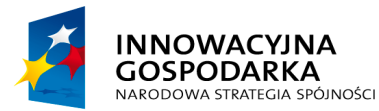

UNIA EUROPEJSKA EUROPEJSKI FUNDUSZ ROZWOJU REGIONALNEGO

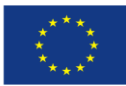

PK Signer – Instrukcja użytkownika

| Instalacja - Podpis Kwalifikowany – ×<br>Zadania dodatkowe<br>które zadania dodatkowe mają zostać wykonane? 13                                                                                                    | Instalacja - Podpis Kwalifikowany Folder Menu Start Gdzie mają zostać umieszczone skróty do aplikacji?                                                                                              |
|----------------------------------------------------------------------------------------------------|----------------------------------------------------------------------------------------------------|
| Zaznacz dodatkowe zadania, które instalator ma wykonać podczas instalacji aplikacji<br>Podpis Kwalifikowany, a następnie kliknij przycisk Dalej, aby kontynuować.<br>Dodatkowe skróty:<br>Utwórz skrót na pulpicie | Instalator utworzy skróty do aplikacji w poniższym folderze Menu Start.<br>Kliknij przycisk Dalej, aby kontynuować. Jeśli chcesz wskazać inny folder, kliknij<br>przycisk Przeglądaj.<br>Przeglądaj |
| < Wstecz Dalej > Anuluj                                                                                                    | <pre></pre> <pre></pre> <pre></pre> <pre></pre> <pre></pre> <pre>Anuluj</pre>                                                                                                    |

Zostaniemy przeniesieni do ostatniego ekranu **Gotowy do rozpoczęcia Instalacji (15)**, na którym potwierdzamy rozpoczęcie klikając przycisk **Instaluj (16)**.

| 🕸 Instalacja - Podpis Kwalifikowany                                                                                                    | —         |           | ×    |
|----------------------------------------------------------------------------------------------------|-----------|-----------|------|
| Gotowy do rozpoczęcia instalacji<br>Instalator jest już gotowy do rozpoczęcia instalacji aplikacji Podp<br>Kwalifikowany na komputerze. | ois       | 5         |      |
| Kliknij przycisk Instaluj, aby rozpocząć instalację lub Wstecz, jeś<br>lub zmienić ustawienia.                                          | li chcesz | przejrzeć |      |
| Lokalizacja docelowa:<br>C:\Program Files\Podpis Kwalifikowany                                                                          |           | ,         | ^    |
| Folder w Menu Start:<br>Podpis Kwalifikowany                                                                                            |           |           |      |
|                                                                                                    |           |           |      |
|                                                                                                    | ~         |           | , I  |
| <                                                                                                    | 6         | >         |      |
| < Wstecz In                                                                                                    | staluj    | Ar        | uluj |

Po zakończeniu procesu instalacji wyświetli się okno **Zakończono instalację aplikacji Podpis Kwalifikowany (17)**, w którym możemy wybrać opcję, aby aplikacja została uruchomiona natychmiast po zakończeniu procesu instalacji, co potwierdzamy przyciskiem **Zakończ (18)**. Po zakończeniu procesu instalacji nie jest wymagany restart systemu operacyjnego.

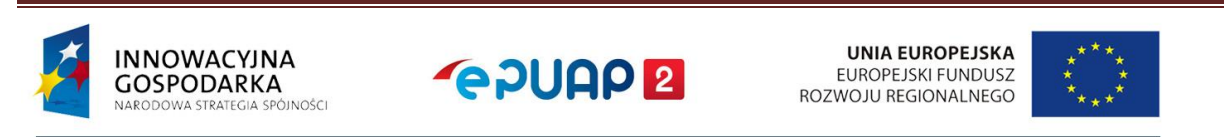

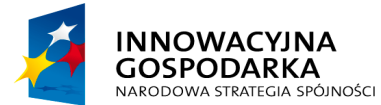

UNIA EUROPEJSKA EUROPEJSKI FUNDUSZ ROZWOJU REGIONALNEGO

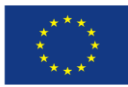

PK Signer – Instrukcja użytkownika

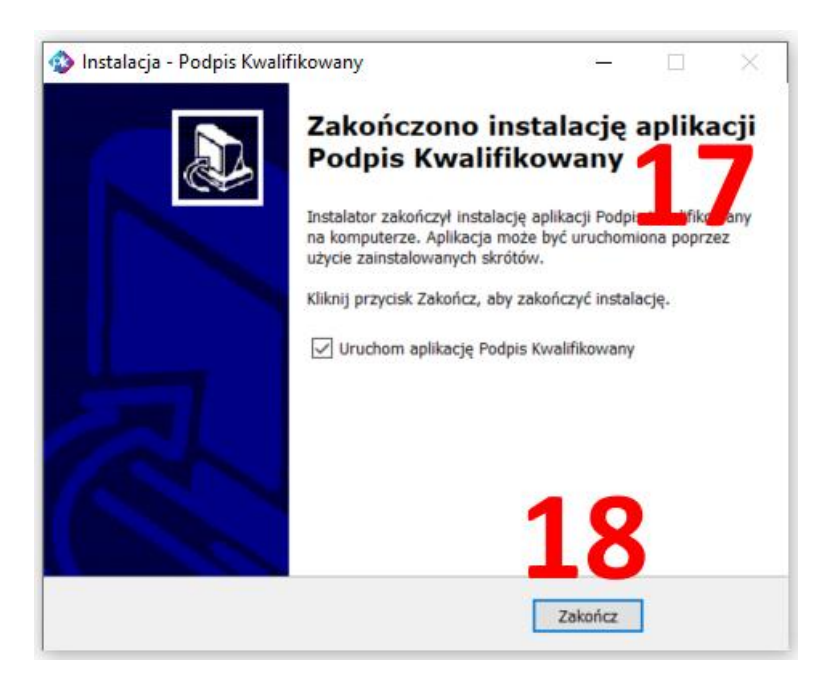

Po zakończeniu instalacji zweryfikuj, że ikona programu **PK Signer** pojawiła się w zasobniku koło zegarka systemowego. Podczas pierwszego uruchomienia oprogramowanie wyświetli okno **Ostrzeżenie o zabezpieczeniach (19)** i poprosi o zaufanie certyfikatowi lokalnego serwera usług.

| Ostrzeżeni | e o zabezpieczeniach <b>19</b>                                                                                                    | × |
|------------|----------------------------------------------------------------------------------------------------|---|
|            | Za chwilę zostanie zainstalowany certyfikat z urzędu certyfikacji, który rzekomo reprezentuje:                                                                                                    |   |
|            | PK Signer                                                                                                    |   |
|            | System Windows nie może zweryfikować, czy certyfikat rzeczywiście<br>pochodzi od "PK Signer". Należy potwierdzić jego pochodzenie,<br>kontaktując się z "PK Signer". W procesie będzie pomocna następująca<br>liczba:                                                                                                    |   |
|            | Odcisk palca (sha1): 8567EECE 9F846462 46BE4700 CBA7EDA0<br>754AA80C                                                                                                    |   |
|            | Ostrzeżenie:<br>Jeśli ten certyfikat główny zostanie zainstalowany, system Windows<br>będzie automatycznie ufać każdemu certyfikatowi wystawionemu<br>przez ten urząd certyfikacji. Instalacja certyfikatu z niepotwierdzonym<br>odciskiem palca to potencjalne zagrożenie.Kliknięcie przycisku Tak<br>oznacza, że decydujesz się podjąć to ryzyko. |   |
|            | Czy chcesz zainstalować ten certyfikat?                                                                                                    |   |
|            | <b>20</b> Tak Nie                                                                                                    | ] |

Należy zaufać temu wystawcy certyfikatów klikając przycisk Tak (20).

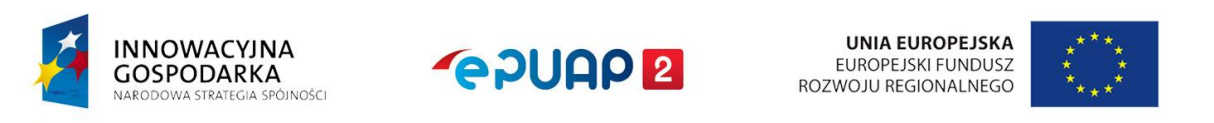

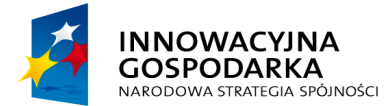

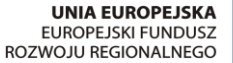

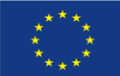

PK Signer – Instrukcja użytkownika

Wygenerowane certyfikaty serwera i CA są zainstalowane w %HOMEPATH%\.pksigner W przypadku używania przeglądarki firefox, jeśli certyfikat CA nie doda się automatycznie należy go zaimportować ręcznie. W tym celu należy w przeglądarce firefox wejść w menu Opcie->Pruwatność i Bezpieczeństwo-> Certyfikaty-> Wyświetl certyfikaty-> Organy, certyfikacji->

Opcje->Prywatność i Bezpieczeństwo-> Certyfikaty-> Wyświetl certyfikaty-> Organy certyfikacji-> Importuj i wskazać ca-cert.crt

### 4 Podpisywanie dokumentów

W zależności od wystawcy certyfikatu i jego sterowników w trakcie procesu podpisywania możemy zostać poproszeni o wprowadzenie kodu PIN nadanego podczas aktywacji certyfikatu. Komunikat ten może przyjąć różną formę w zależności od sterowników używanych przez danego dostawcę.

Po poprawnym zainstalowaniu oprogramowania i certyfikatu możemy powrócić do dokumentu w celu zakończenia procesu podpisywania.

| Proszę wybrać certyf | ikat z listy poniżej |                 |        |
|----------------------|----------------------|-----------------|--------|
| Podmiot:             | Wystawca:            | Numer seryjny:  | Тур:   |
| testcoi              | INT_ePUAPiPZ         | 25:47:18:45:8f: | MSCAPI |
|                      |                      |                 |        |
|                      |                      |                 |        |
|                      |                      |                 |        |
|                      |                      |                 |        |
|                      |                      |                 |        |
|                      |                      |                 |        |
|                      |                      |                 |        |
|                      |                      |                 |        |
|                      |                      |                 |        |

Wyświetli się okno PK Signer, w którym musimy potwierdzić certyfikat (1) klikając przycisk OK (2).

Po zakończeniu procesu podpisywania na stronie dokumentu otrzymamy informację, że podpis dokumentu jest prawidłowy (3), Stan podpisu jest prawidłowy (4) oraz Stan certyfikatu jest prawidłowy (5).

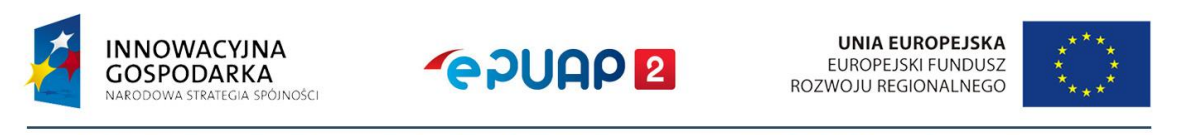

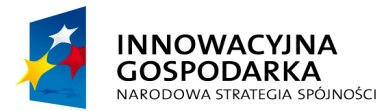

**UNIA EUROPEJSKA** EUROPEJSKI FUNDUSZ ROZWOJU REGIONALNEGO

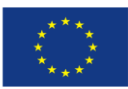

PK Signer – Instrukcja użytkownika

| J. Odebrane  | <ul> <li>Wróć do Roboczych 👘 Kopiuj do rol</li> </ul>                                  | boczych 🗙 Usuń \downarrow Pobierz 📻 Dru                                                                                                    | kuj 🔻 Więcej   |
|--------------|----------------------------------------------------------------------------------------|----------------------------------------------------------------------------------------------------|----------------|
| 1 Wysłane    | + Zaawansowane                                                                         |                                                                                                    |                |
| Robocze      | Podgląd:<br>Pismo ogólne do podmiotu publicznego<br>ogólne do podmiotu publicznego xml | - Pismo Powrót do edycji                                                                                                    | Podpisz Wyślij |
| 📥 Moje pliki | Od:                                                                                    |                                                                                                    |                |
| Operacje     | Do:<br>- Podpis prawidłowy - testcoj                                                   | MC07                                                                                                    |                |
|              | <b>3</b>                                                                               | <b>1</b>                                                                                                    |                |
|              | Stan podpisu:                                                                          | prawidłowy                                                                                                    |                |
|              | Stan certyfikatu:                                                                      | prawidłowy                                                                                                    |                |
|              | Nr seryjny certyfikatu:                                                                | And the second second sec |                |
|              | Wystawca certyfikatu (CN):                                                             | INT_ePUAPiPZ                                                                                                    |                |
|              | Właściciel certyfikatu (CN):                                                           | testcoi                                                                                                    |                |
|              | Właściciel certyfikatu (O):                                                            |                                                                                                    |                |
|              | Szczegóły:                                                                             | • logowanie                                                                                                    |                |
|              | Identyfikator podpisu:                                                                 | id-58b2aa5a889f82d04789dc153b5e2614                                                                                                    |                |
|              | Czas podpisania:                                                                       | 20.11.2019 13:52                                                                                                    |                |
|              | Typ zobowiązania:                                                                      | http://uri.etsi.org/01903/v1.2.2#ProofOfApproval                                                                                                    |                |
|              | Typ podpisu:                                                                           | XAdES                                                                                                    |                |
|              |                                                                                        |                                                                                                    |                |

#### 5 Okres przejściowy

Dotychczas do podpisywania dokumentów za pomocą certyfikatów kwalifikowanych było używane oprogramowanie Comarch Crypto Provider. Do czasu wyłączenia obsługi SHA-1 na platformie ePUAP można jeszcze używać tej aplikacji, ale powinno zostać już zainstalowane oprogramowanie PK Signer. Obydwa programy mogą być zainstalowane jednocześnie na tej samej stacji roboczej.

Podczas podpisywania dokumentów na platformie ePUAP certyfikatem kwalifikowanym platforma domyślnie w pierwszej kolejności wykrywa czy jest uruchomiony w systemie operacyjnym program PK Signer i za jego pomocą próbuje podpisać dokument. Dopiero jak go nie wykryje sprawdza czy jest uruchomiony Comarch Crypto Provider i jego próbuje użyć, aby podpisać dokument.

Jeśli po zainstalowaniu będziemy chcieli go wyłączyć można to zawsze zrobić klikając prawym klawiszem myszy na ikonę PK Signer'a w zasobniku systemowym na pasku startu, a następnie klikając przycisk Wyjście – jak poniżej.

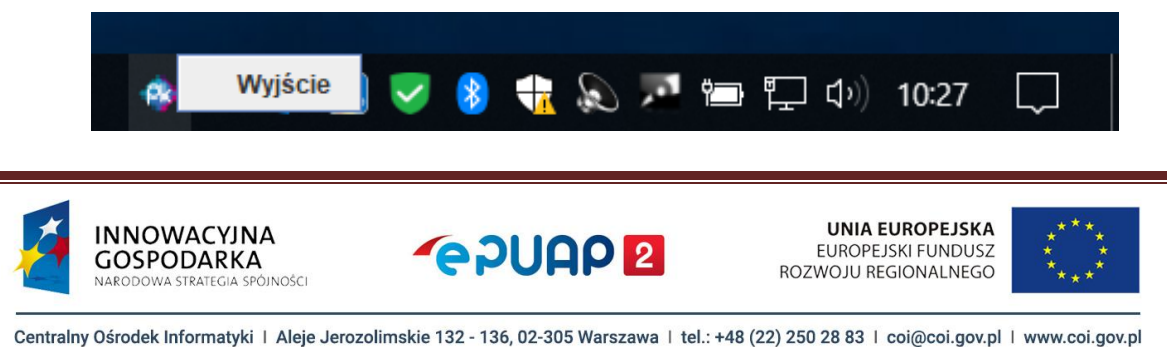

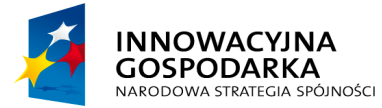

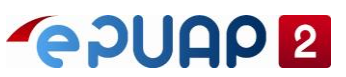

UNIA EUROPEJSKA EUROPEJSKI FUNDUSZ ROZWOJU REGIONALNEGO

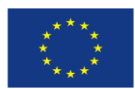

PK Signer – Instrukcja użytkownika

Należy pamiętać, że oprogramowanie Comarch Crypto Provider podpisuje dokument za pomocą SHA-1, natomiast PK Signer podpisuje dokument już za pomocą SHA-256. Po zaprzestaniu stosowania SHA-1 na platformie ePUAP domyślną aplikacją do podpisywania SHA-256 będzie PK Signer.

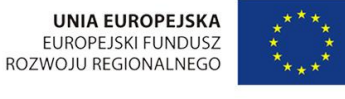

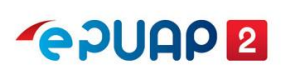

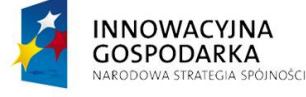